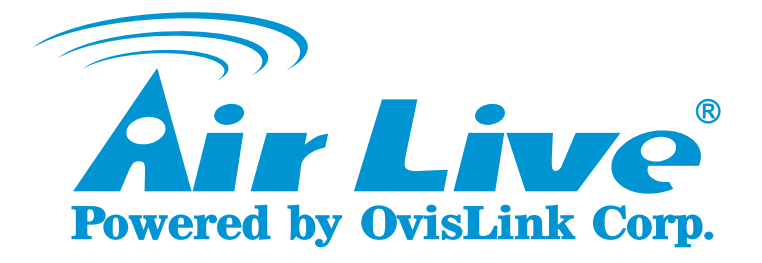

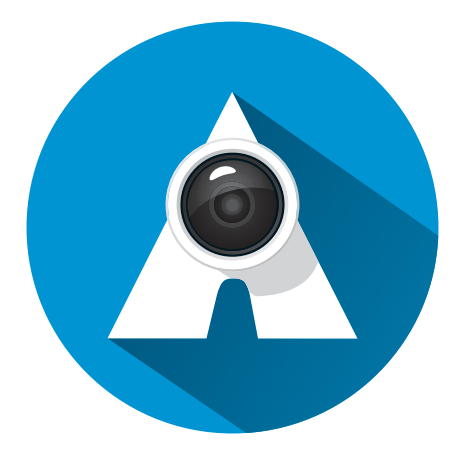

# AirLive APPCAM Uživatelský manuál

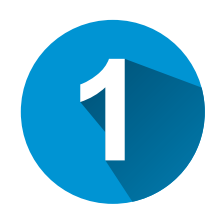

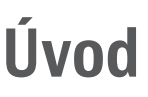

Tento dokument představí, jak používat AirLive APPCAM aplikaci pro SmartCube 300W.

SmartCube 300W a chytré telefony musí být připojeny k internetu před užitím APPCAM APP.

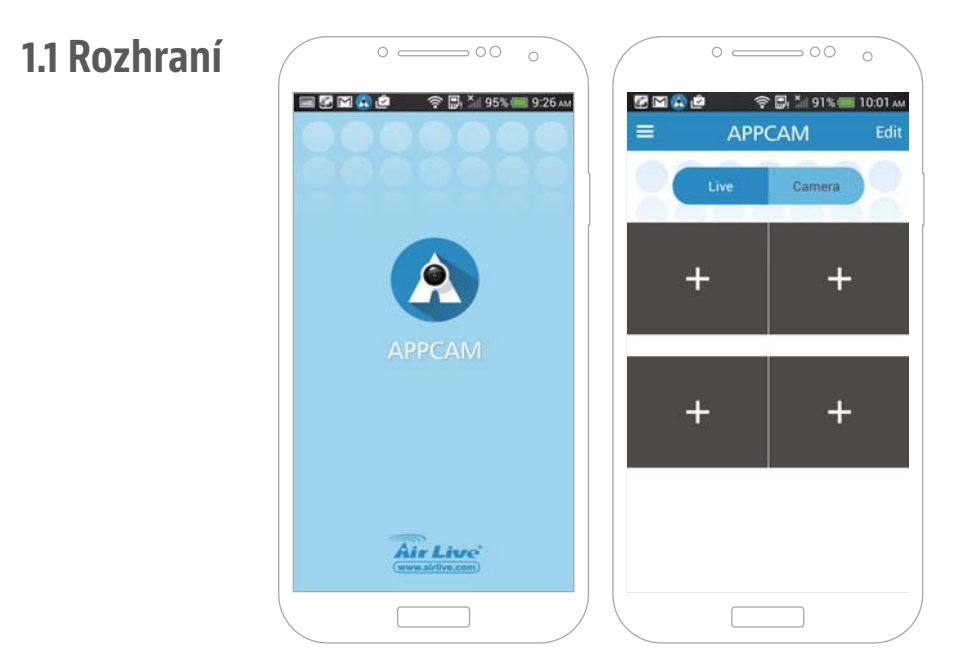

#### 1.2 Stažení aplikace

Prosím, stahujte a instalujte AirLive APPCAM z Google Play nebo APP Store.

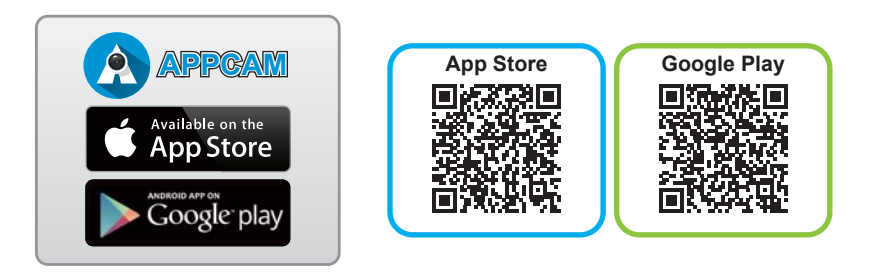

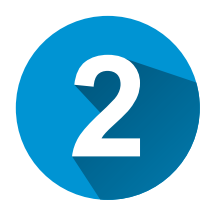

## Průvodce nastavením

Propojení SmartCube 300W s AirLive APPCAM APP

## 2.1 Přidání SmartCube 300W k AirLive APPCAM APP

2.1.1 Klikněte na tlačítko "kamera" pro přidání SmartCube 300W.

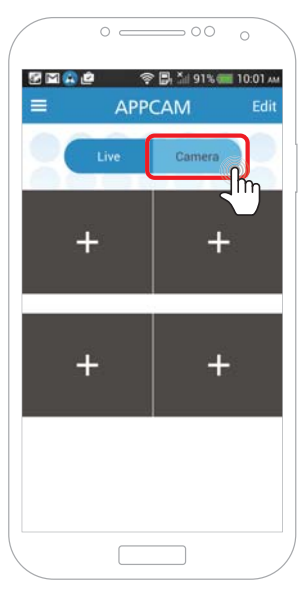

2.1.2 Klikněte na tlačítko "+" pro skenování QR kódu.

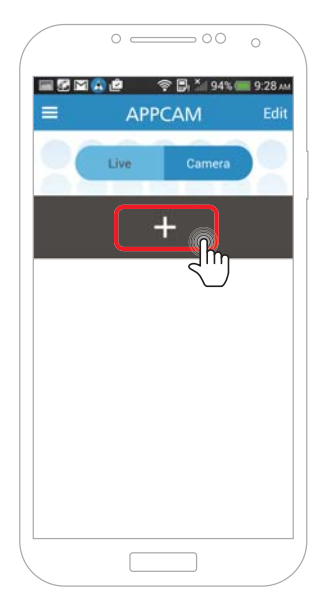

Prosím, naskenujte UID QR kód kamery pro přidání kamery. Kód naleznete v "QR Code Card" nebo na zadní straně kamery.

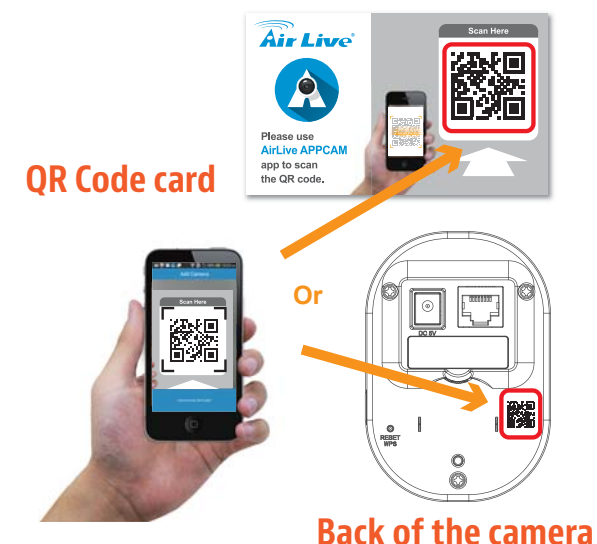

1.1.1 Výchozí heslo je "**airlive**" a klikněte na tlačítko "**V**". Vyberte "**SmartCube série**" pro připojení, bez ohledu na to, zda je kamera připojená k Internetu přes kabel či bezdrátově.

|                    | 0 21 89% dill 10:03 AM |          | Add Camera       | 86% 🚍 10:27 |
|--------------------|------------------------|----------|------------------|-------------|
|                    |                        |          | Add Caller       |             |
| UID UB83DSAR       | UZ58G6XW123A           | UID      | UB83DSARUZ5      | BG6XW123A   |
| Password           | LAN OTHER MAN          | Passwor  | d                | •••••       |
| Device N           | Camera                 | Device N | L.,              | Camera      |
| Other Wireless Cam | martCube series        | Other Wi | reless Cam Smart | Cube series |
|                    |                        |          |                  |             |
|                    | ٢                      |          |                  |             |
|                    |                        |          |                  |             |
|                    |                        |          |                  |             |
| Ĺ                  | Ţ                      |          |                  |             |
|                    |                        |          |                  |             |
| Ļ                  |                        |          |                  |             |
|                    |                        |          |                  |             |

1.1.2 Prosím, změňte heslo.

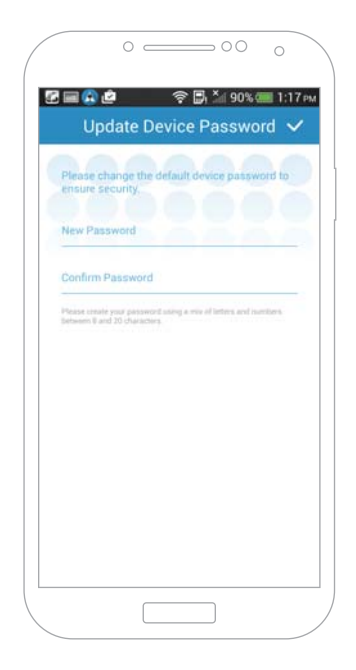

1.1.3 Video stream se objeví na obrazovce.

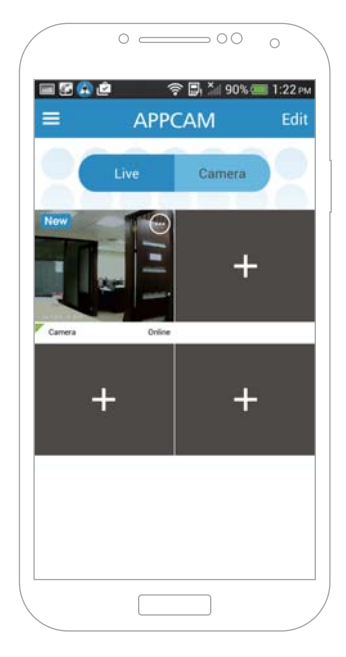

#### 2.2 Nastavení videa

2.2.1 Pro zvětšení klikněte na obraz videa.

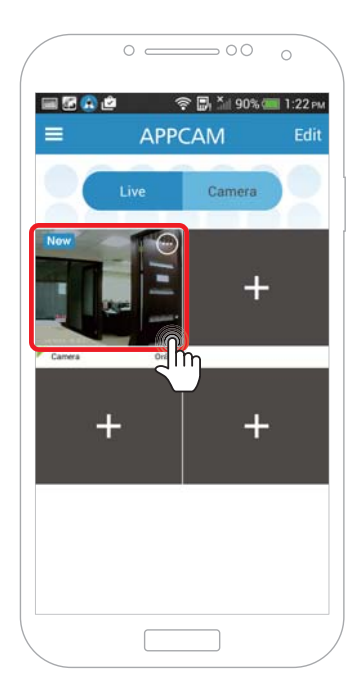

2.2.2 Představení tlačítka "Funkce"

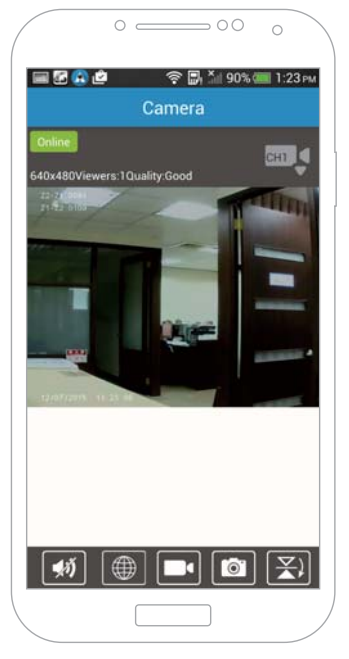

| <b>\$</b> | <b>Obousměrný přenos zvuku:</b> můžete slyšet zvuk z kamery a<br>zmáčknout tlačítko mikrofonu pro hovor.<br>Press to talk<br>(1) (1) (1) (1) (1) (1) (1) (1) (1) (1)                                       |
|-----------|----------------------------------------------------------------------------------------------------|
|           | Mobile Wizard Web UI: uživatel může nastavit všechny<br>funkce v Průvodci Camera Mobile Wizard.<br>Chytrý telefon a kamera musí být ve stejné místní síti, aby se<br>mohly přihlásit do kamerového Web UI. |
|           | Nahrávání videa                                                                                                    |
|           | Snímek obrazovky / snapshot                                                                                                    |

• uživatel může zobrazit snímek a video v "Album"

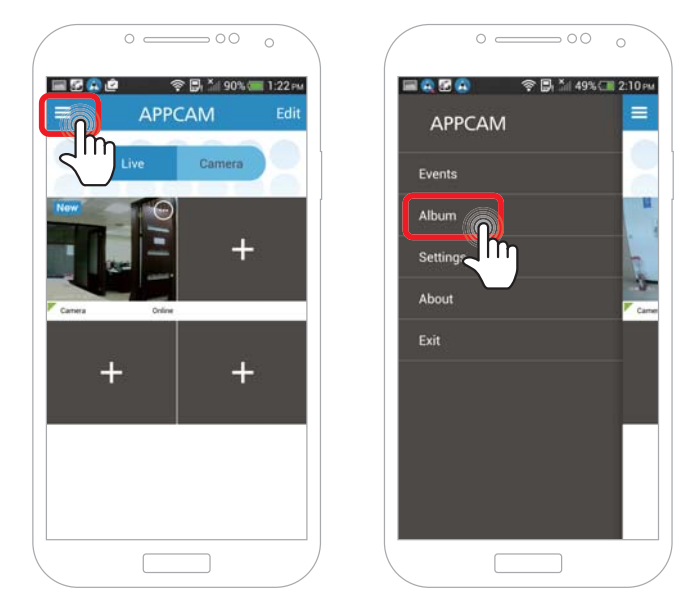

| Vertikální překlopení obrazu   |
|--------------------------------|
| Horizontální překlopení obrazu |

 Po provedení funkce "Mirror" (překlopení obrazu) se kamera odpojí na dobu 30 vteřin. Následně se vraťte na okno se 4 zobrazenými streamy.

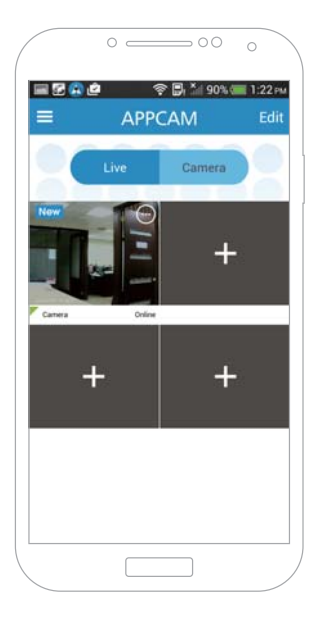

| QVGA | Kvalita videa: Už<br>rychlost či stabilit | živatel může snížit kvalitu<br>ta sítě nedostačující. Výcho | videa, pokud je<br>ozí hodnota je: |
|------|-------------------------------------------|-------------------------------------------------------------|------------------------------------|
|      | Vysoká.                                   | Video Quality                                               |                                    |
|      |                                           | High                                                        |                                    |
|      |                                           | Medium                                                      |                                    |
|      |                                           | Low                                                         |                                    |
|      |                                           |                                                             |                                    |

| _//~//~           | <b>Režimy prostředí:</b> Uživatel můž<br>NTSC 60 Hz<br><b>Venkovní režim:</b> Denní režim<br><b>Noční režim:</b> Noční režim | e přepínat mezi: PAL 50Hz/<br>Environment Mode<br>50hz<br>60hz<br>Outdoor Mode<br>Night Mode |  |
|-------------------|----------------------------------------------------------------------------------------------------|----------------------------------------------------------------------------------------------|--|
| ני <mark>ז</mark> | <b>Přednastavení:</b> Smart Cube 300W nepodporuje přednas-<br>tavení.point.                                                  |                                                                                              |  |
|                   | <b>Cruise režim:</b> SmartCube 300W nepodporuje režim "cruise".                                                              |                                                                                              |  |

### 2.3 Nastavení kamery

2.3.1 Prosím, klikněte na ikonu "Nastavení".

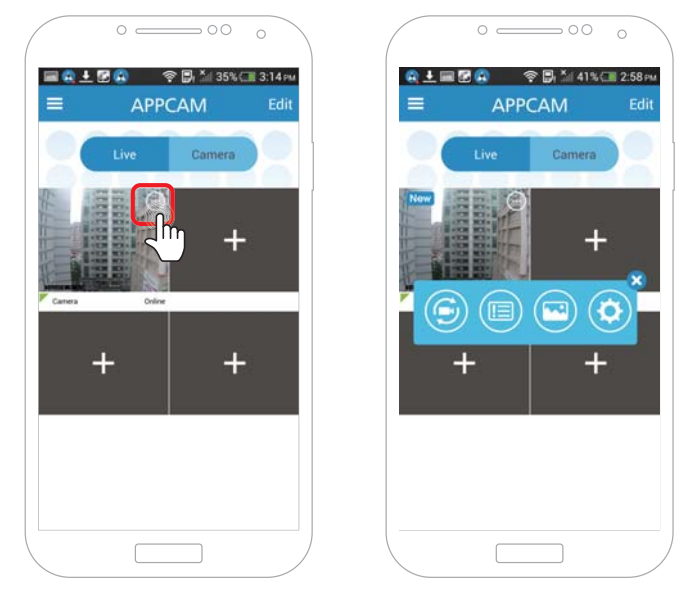

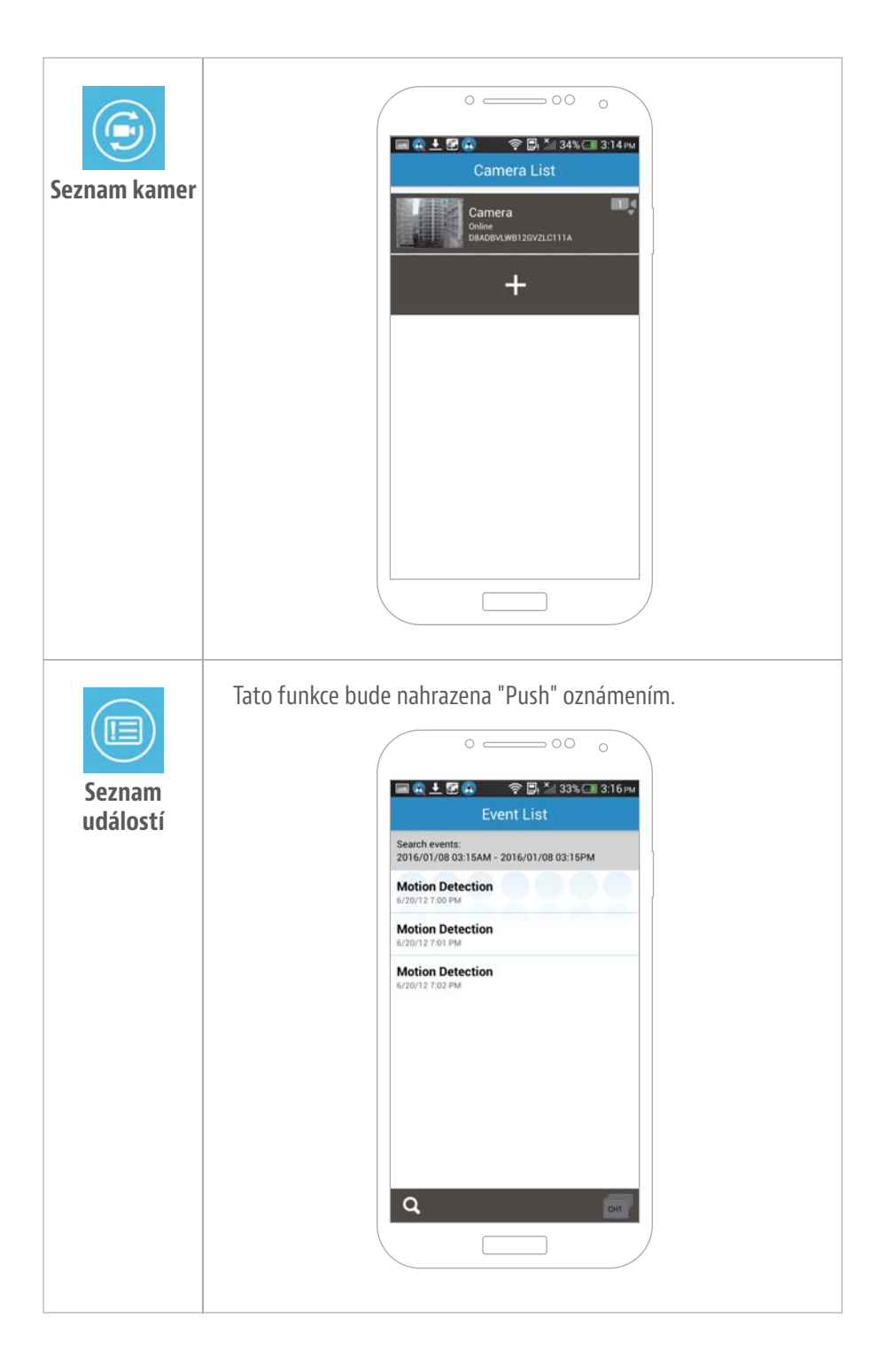

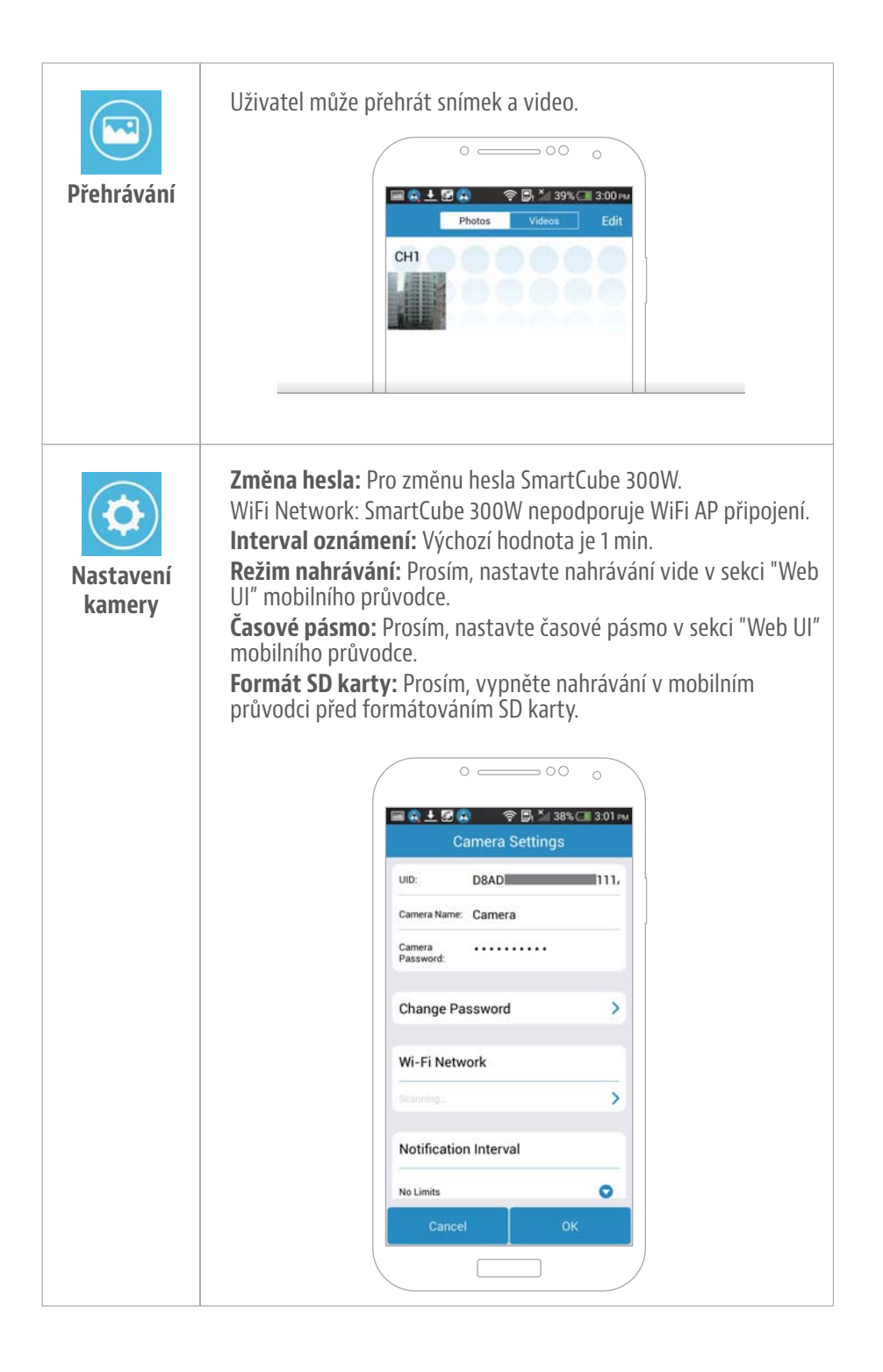